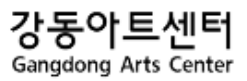

# 강 동 아 트 센 터 대 관 시 스 템 사 용 자 매 뉴 얼

## **RENTAL MANUAL CONTENTS**

| 1. 개요       | 1-1 목적<br>1-2 대관종류<br>1-3 사용법                                                                    | 3<br>3<br>3                |
|-------------|--------------------------------------------------------------------------------------------------|----------------------------|
| 2. 대관 프로세스  | 2-1 프로세스 흐름도 (1)<br>2-2 프로세스 흐름도 (2)                                                             | 4<br>5                     |
| 3. 회원가입     | 3-1 약관 및 개인정보 동의<br>3-2 단체회원 가입 시<br>3-3 개인회원 가입 시                                               | 6<br>7<br>8                |
| 4. 회원정보관리   | 4-1 회원정보 수정<br>4-2 대관회원 탈퇴                                                                       | 9<br>10                    |
| 5. 대관시스템    | 5-1 대관공지 확인<br>5-2 대관시스템을 통한 대관신청<br>5-3 대관내역확인 (대관신청 상태)<br>5-4 대관내역확인 (대관승인 상태)<br>5-5 수정 및 문의 | 11<br>12<br>19<br>23<br>24 |
| 6. 심사결과 확인  | 6-1 승인<br>6-2 부결                                                                                 | 29<br>30                   |
| 7. 대관승인 후   | 7-1 대관계약<br>7-2 대관료 납부 안내                                                                        | 31<br>31                   |
| 8. 공연/전시 등록 | 8-1 공연/전시 등록 방법<br>8-2 신청서 제출 기한및 소요 일정<br>8-3 첨부파일 안내<br>3-4 공연 홍보물                             | 32<br>35<br>35<br>36       |

#### 1. 개요

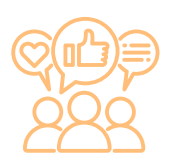

#### 1-1 목적

강동아트센터 대관신청 시스템을 사용자, 운영자가 충분히 이해하고 시스템을 원활하게 운영하며, 문제가 발생할 시 신속히 대응할 수 있도록 문서를 작성한다.

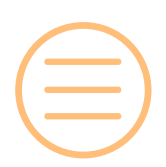

#### 1-2 대관종류

- 정기대관:자체공연 일정을 제외하고 연 2회(상/하반기) 공고
- 수시대관: 정기대관 이후 잔여 일정 발생 시 별도 시기 및 절차에 따라 공고

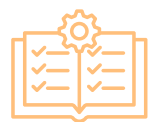

#### 1-3 사용법

본 문서를 통해 실제 대관신청에 필요한 정보를 요약 정리하였음

#### 2. 메뉴 구성도

2-1 프로세스 흐름도 (1)

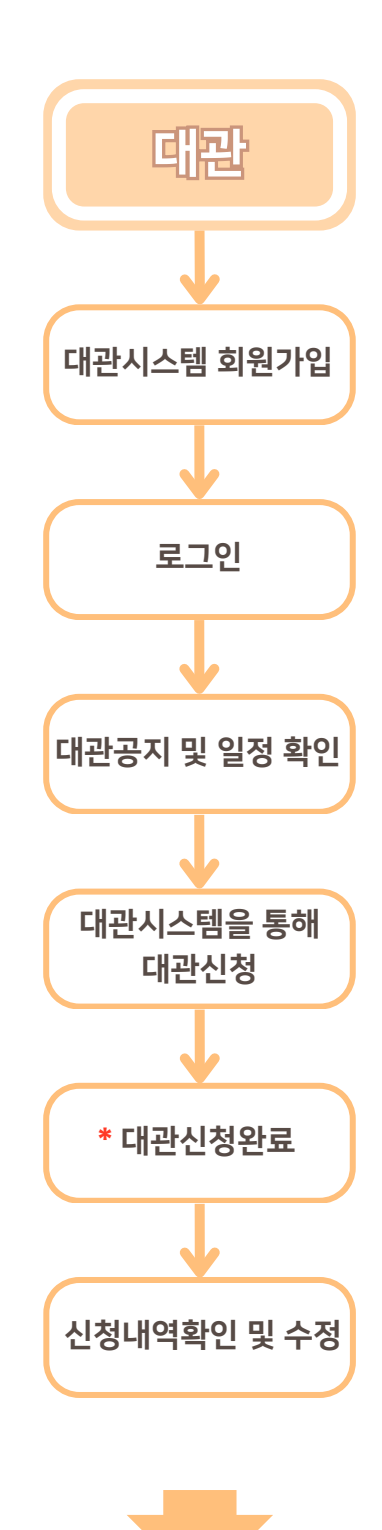

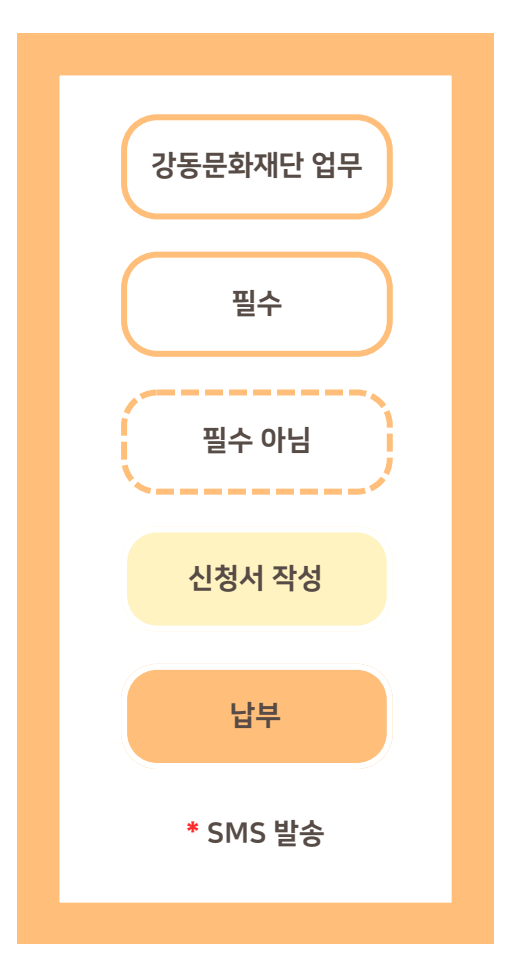

#### 2. 메뉴 구성도

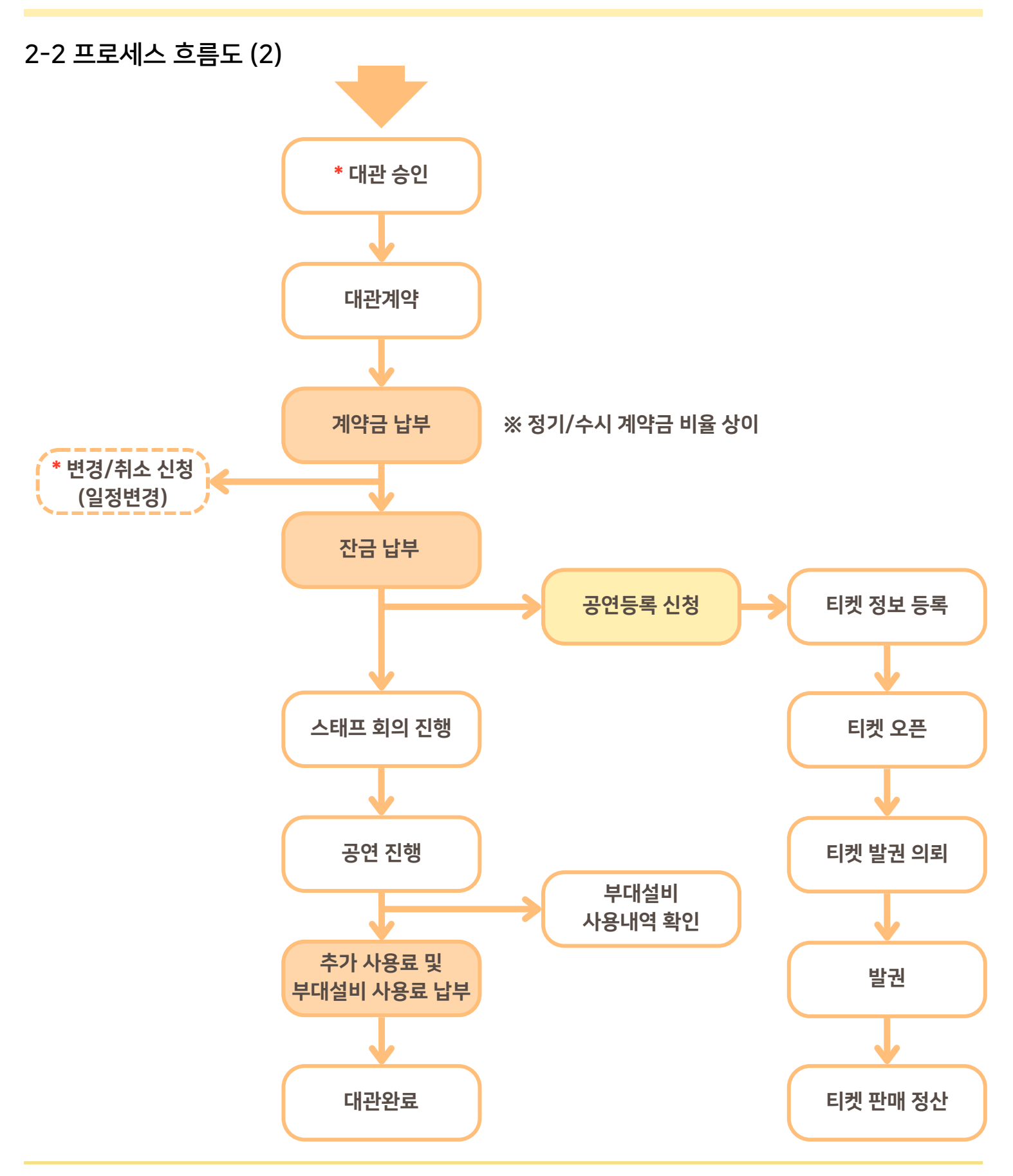

#### 3. 회원가입

#### 3-1 약관 및 개인정보 동의

한바릿 사비스 이용과항에서 개인형보 함복이 자용으로 성성되어 수집될 수 있습니다.
 [P주소, 구위, MAC주소, 사비스 이용기복, 방문기복, 물장 이용기복 등)

2. 이용 및 개인정보 약관에 동의한다. (필수)

3. 하단 다음단계를 눌러 본인 인증 페이지로 이동 후 본인인증을 완료한다.

2. 개안정보의 제3자 제공에 관한 사망

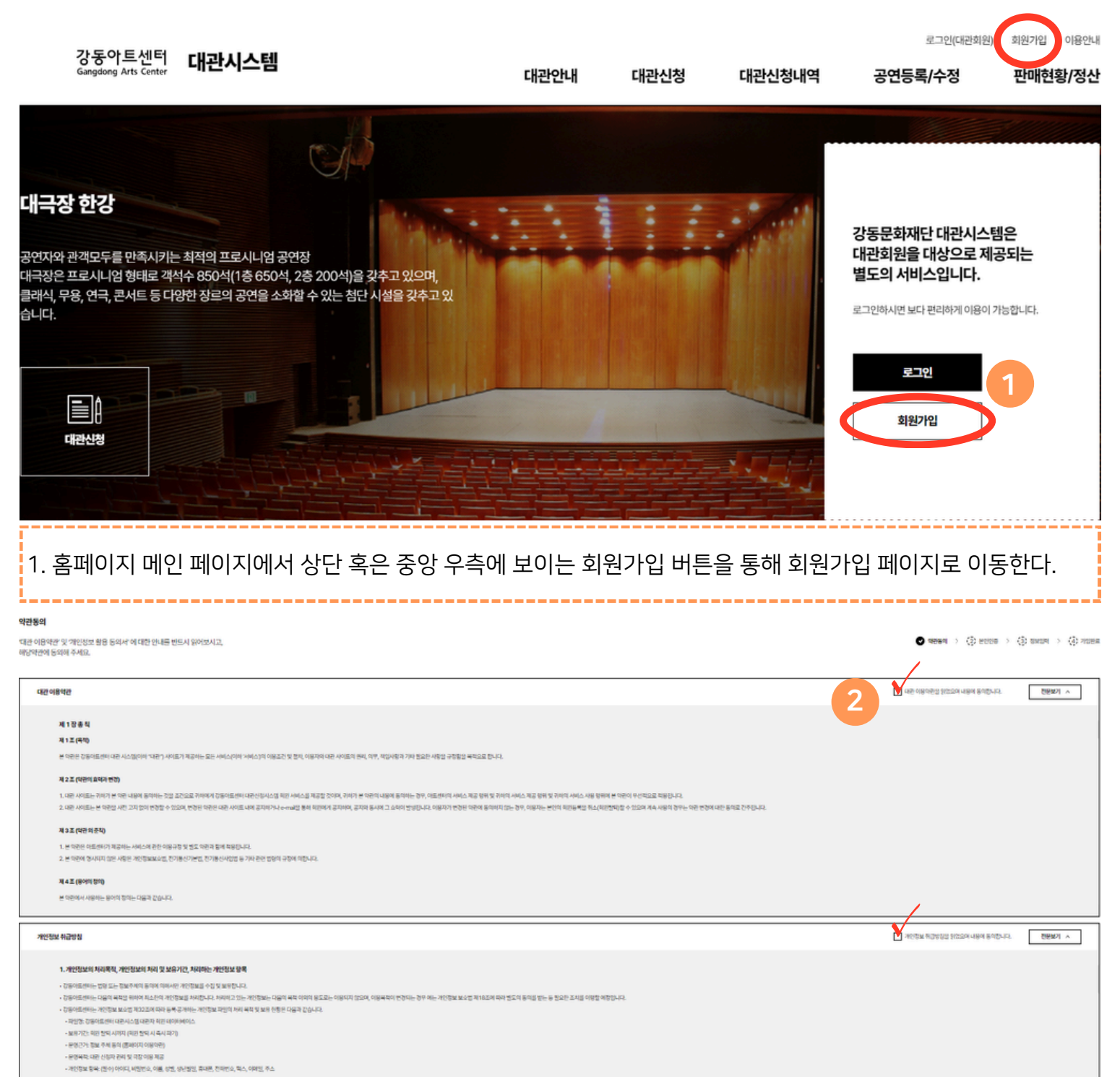

동의를 거부하실 권리가 있으며 동의를 안 하실 경우 회원가입이 불가함을 양해 드립니다.

다음단계 >

## 3. 회원가입

## 3-2 단체회원 가입 시

| 단체회원                                 | 개인회원                   |                                                                                                    |  |  |  |  |
|--------------------------------------|------------------------|----------------------------------------------------------------------------------------------------|--|--|--|--|
| 단체정보                                 | 단체명                    |                                                                                                    |  |  |  |  |
| 1                                    |                        |                                                                                                    |  |  |  |  |
|                                      | 내표전와                   |                                                                                                    |  |  |  |  |
|                                      | 대표팩스                   |                                                                                                    |  |  |  |  |
|                                      | 대표자성명                  |                                                                                                    |  |  |  |  |
|                                      | 대표자 휴대전화               | · · · · · · · · · · · · · · · · · · ·                                                                                                    |  |  |  |  |
|                                      | 대표이메일                  | @         직접입력                                                                                                    |  |  |  |  |
|                                      | 단체주소                   | 우편번호찾기                                                                                                    |  |  |  |  |
|                                      |                        |                                                                                                    |  |  |  |  |
|                                      | 사업자등록번호                | 중복확인 사업자등록증 첨부 <b>파일첨부</b>                                                                                                    |  |  |  |  |
| 2. 사업자 등록<br><sup>개인정보</sup>         | 록번호를 입력하고<br>애         | 1 중복확인 후 확인이 되었으면 하단 개인정보 기입란으로 이동한다.                                                                                                    |  |  |  |  |
| 3                                    | 생년월일                   |                                                                                                    |  |  |  |  |
|                                      | 로그인ID                  | 중복확인                                                                                                    |  |  |  |  |
|                                      | 비밀번호                   | 8~20자의 영문 대/소문자, 숫자 또는 특수문자[18#\$%*8*_]를 흔합해서 사용할 수 있습니다.                                                                                                    |  |  |  |  |
|                                      | 비밀번호 확인                | 재확인을 위하여 압력하신 비밀번호를 다시 한번 압력해 주세요.                                                                                                    |  |  |  |  |
|                                      | 휴대전화                   | · · · · · · · · · · · · · · · · · · ·                                                                                                    |  |  |  |  |
|                                      | 전화번호                   |                                                                                                    |  |  |  |  |
|                                      | 팩스번호                   |                                                                                                    |  |  |  |  |
|                                      | 이메일                    | <ul> <li>         মান্য প্রধান কর্মনার কর্মনার করে</li></ul> |  |  |  |  |
|                                      |                        | 4<br><b> に 日本</b> 2 4 5 5 5 5 5 5 5 5 5 5 5 5 5 5 5 5 5 5                                                                                                    |  |  |  |  |
| 3 아이디 비밀번호 등 화면에 보이는 개인정보 카윽 전부 기입하다 |                        |                                                                                                    |  |  |  |  |
| 4. 기입이 완료                            | 르르프 ㅎ 되는해<br>로되었으면 다음단 | ·계로 넘어가 회원가입을 완료한다.                                                                                                    |  |  |  |  |
| L                                    |                        |                                                                                                    |  |  |  |  |

## 3. 회원가입

#### 3-3 개인회원 가입 시

| 단체회원                                                             | 7                                                | 개인회원                                                                                                    |
|------------------------------------------------------------------|--------------------------------------------------|----------------------------------------------------------------------------------------------------|
| 개인정보                                                             | 이름                                               |                                                                                                    |
| ! 1                                                              | 생년월일                                             |                                                                                                    |
|                                                                  | 로그연ID                                            | 중독확인                                                                                                    |
|                                                                  | 비밀번호                                             | 8-20자의 영문 대/소문자, 숫자 또는 특수문자[19##\$%'8*_] 플 혼합해서 사용할 수 있습니다.                                                                                                    |
|                                                                  | 비밀번호 확인                                          | 재확인을 위하여 입력하신 비밀번호를 다시 한번 입력해 주세요.                                                                                                    |
|                                                                  | 휴대전화                                             |                                                                                                    |
|                                                                  | 전화번호                                             |                                                                                                    |
|                                                                  | 팩스번호                                             |                                                                                                    |
|                                                                  | oloisi                                           | ি যিইটার্ম ∼                                                                                                    |
| i                                                                | 단체명                                              | 이미 등록된 단체에 추가 가입을 원하시는 경우에만 대관 사령을 입력해 주세요. 일번 개인회원으로 신규 가입하실 경우에는 입력이 필요하지 않습니다                                                                                                    |
| 1. 개인회원<br>2. 기입이 온<br>강동아트<br>Gangdong Art                      | 가입 시 아이<br>한료 되었으면<br>생태 <b>대관시</b> :            | 이디, 비밀번호 등 화면에 보이는 개인정보 칸을 전부 기입한다.<br>현 다음단계를 눌러 회원가입을 완료 한다.<br>스템 대리아내 대리사회 대리사회 명 공연등로(스제 파매회화(제사                                                                                                    |
| 대극장 한강<br>공연자와 관객모두를 민<br>대극장은 프로시니엄형<br>클래식, 무용, 연극, 콘서<br>습니다. | ·족시키는 최적의 프로시<br>태로 객석수 850석(1巻<br>토 등 다양한 장르의 공 | 시나업 공연장<br>출650억, 2층 200억)을 갖추고 있으며,<br>연을 소화할 수 있는 첨단 시설을 갖추고 있         강동문화재단 대관시스템은<br>대관회원을 대상으로 제공되는<br>별도의 서비스입니다.           고인현시면 보다 관련하게 이용이 가능합다.         고인현시면 보다 관련하게 이용이 가능합다.           고민한시면 보다 관련하게 이용이 가능합다.         고민한시면 보다 관련하게 이용이 가능합다. |
| 3. 회원가입                                                          | 이 완료되면                                           | 홈페이지 상단 혹은 메인 페이지 중앙 우측에 있는 로그인 버튼을 통해 로그인 한다.                                                                                                    |

|                        | 이메일                                 |                          | @                       |    | 직접입력 ~ |  |
|------------------------|-------------------------------------|--------------------------|-------------------------|----|--------|--|
| 대관회원 탈퇴 >              |                                     | 3                        | 수정하기                    | ]  |        |  |
| 2. 표시된 정보<br>3. 수정이 완료 | 들 중 변경 희망 <sup>:</sup><br>티면 하단에 수경 | 하는 정보를 수정힌<br>성하기 버튼을 눌러 | <u>난</u> 다.<br>수정을 완료한[ | 다. |        |  |
|                        |                                     |                          |                         |    |        |  |

9

8~20자의 영문 대/소문자, 숫자 또는 특수문자[ !@#\$%^&\*\_]를 혼합해서 사용할 수 있습니다.

가입자 정보

2

이름

생년월일

비밀번호

휴대전화

전화번호

팩스번호

로그인아이디

▲ HOME > 회원정보수정

**ч** 1

그 중 정보수정 0 안내

| 강동아트센터 <b>대관시</b><br>Gangdong Arts Center                  | 시스템                                        | 대관안내 | 대관신청 | 대관신청내역   | 공연등록/=       | 누정 판매한              | 황/정산 |
|------------------------------------------------------------|--------------------------------------------|------|------|----------|--------------|---------------------|------|
|                                                            |                                            |      |      |          |              |                     | X    |
| 소극장 드림                                                     |                                            |      | -    |          |              |                     | _    |
| 블랙박스 형태의 전천후 공간<br>객석수 250석(지층 176석, 중층 40석, 1층            | 34석)을 갖춘 소극장은 블랙박스형 극장으로                   |      |      |          | · 2024/07/17 | 최근신정 2 (            | ~ >  |
| 다양한 장르의 공연과 예술적 시도가 가능한<br>무대와 객석의 일체화로 인해 관객과 공연자<br>습니다. | t 다목적 극장입니다.<br>i가 친밀하게 교류할 수 있는 환경을 갖추고 있 |      |      |          | · 2024/07/10 |                     |      |
|                                                            |                                            |      |      | 2853 · . |              |                     | _    |
|                                                            |                                            |      |      |          | 변경신청         | 신청중 <b>승인원</b><br>0 | 2    |
| 대관신청                                                       |                                            |      |      |          | 문의사항         | 대기중 답변원로<br>0 0     | 2    |
|                                                            |                                            |      |      |          |              |                     |      |

1. 홈페이지 상단에 위치한 정보수정을 눌러 정보수정 페이지로 이동한다.

v

#### 4-1 회원정보 수정

#### 4. 회원정보관리

#### 4. 회원정보관리

#### 4-2 대관회원 탈퇴

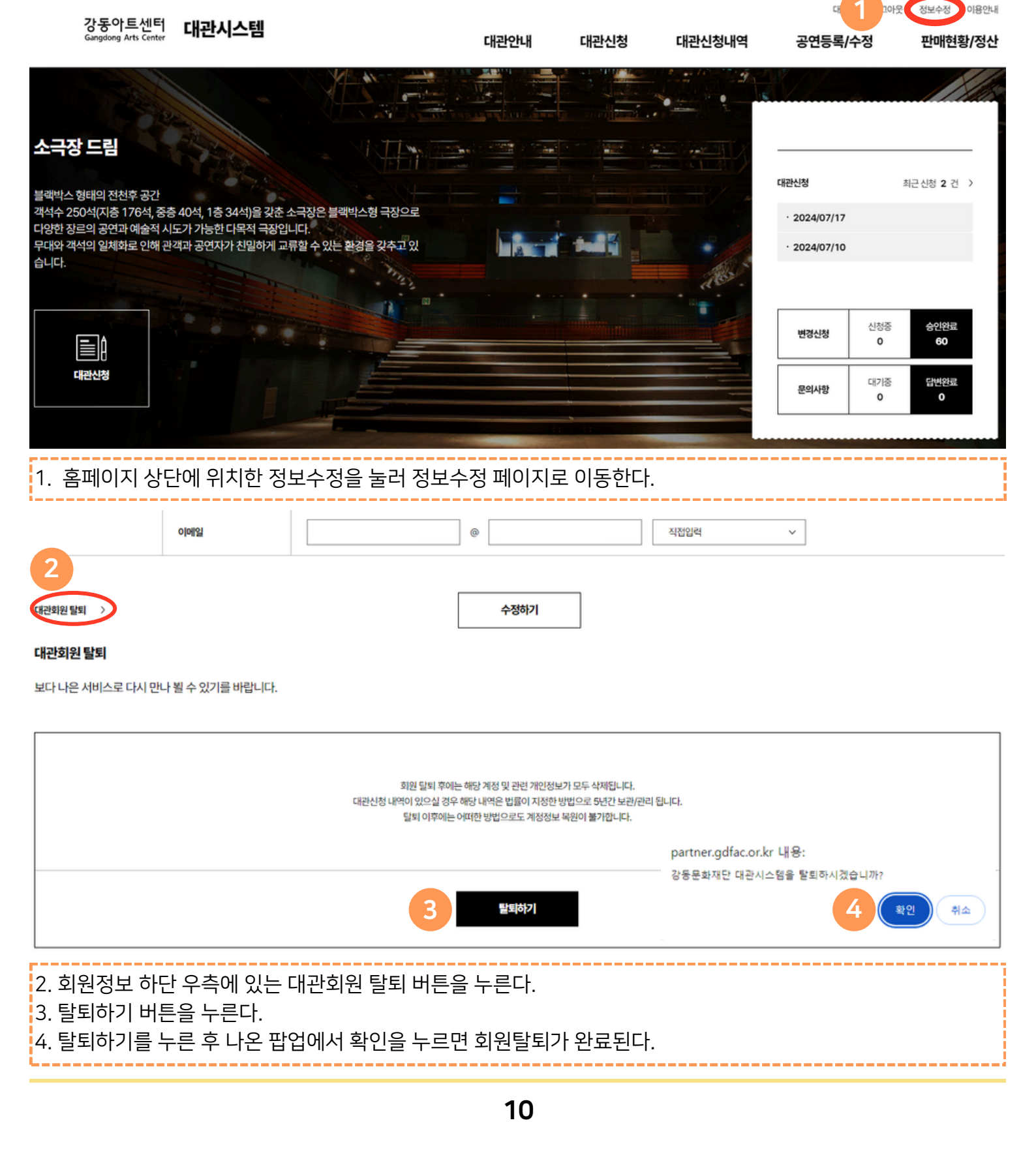

#### 5. 대관신청방법

#### 5-1 대관공지확인

2024년도 강동아트센터 상반기 수시대관 결과 안내

2. 해당 페이지에서 원하는 대관공지를 확인한다.

3. 검색기능을 통해 원하는 대관공지를 확인할 수 있다.

2024년도 강동아트센터 상반기 수시대관 공고

10

9

|                                           | <b>강동아트센터</b><br>Gangdong Arts Center              | 대관시스템                                                      |                                                       | 1 대관안내                         | 대관신청                                   | 대관신청내역  | 공연등록/4                                               | ·정                    | 판매현황/정산                       |
|-------------------------------------------|----------------------------------------------------|------------------------------------------------------------|-------------------------------------------------------|--------------------------------|----------------------------------------|---------|------------------------------------------------------|-----------------------|-------------------------------|
| 대극장<br>공연자와관<br>대극장은 프<br>클래식, 무용<br>습니다. | 한강<br>객모두를 만족시키는<br>로시니엄 형태로 객석<br>호, 연극, 콘서트 등 다? | · 최적의 프로시니엄 공연장<br>석수 850석(1층 650석, 2층<br>양한 장르의 공연을 소화할 수 | 200석)을 갖추고 있으며,<br>200석)을 갖추고 있으며,<br>2015년 시설을 갖추고 있 | 대관정자 안내<br>대관료<br>부대시설<br>대관규정 | ······································ | E 이동한다. | 대관산청<br>• 2024/07/17<br>• 2024/07/10<br>변경신청<br>문의사항 | 최근<br>신청중<br>이<br>대기중 | 신청 2 건 ><br>승인완료<br>답변완료<br>이 |
| 대관공                                       | 지                                                  |                                                            |                                                       |                                |                                        |         | •                                                    | HOME > C              | 관안내 > <b>대관공지</b>             |
|                                           |                                                    | 제목                                                         | ✔ 검색어를 입락하세요.                                         |                                |                                        |         | 검색 3                                                 |                       |                               |
| 총 <b>12</b> 건(1                           | /2페이지) 2                                           |                                                            |                                                       |                                |                                        |         |                                                      |                       |                               |
| 번호                                        |                                                    |                                                            |                                                       | 제목                             |                                        |         |                                                      | 등록일                   | 조회수                           |
| 12                                        | 2024년도 강동아트센                                       | l터 하반기 정기대관 결과 안내                                          |                                                       |                                |                                        |         |                                                      | 2024.06.14            | 616                           |
| 11                                        | 2024년도 강동아트선                                       | 터 하반기 정기대관 공고                                              |                                                       |                                |                                        |         |                                                      | 2024.05.07            | 1822                          |

2024.03.08

2024.02.14

899

1302

#### 5. 대관신청방법

#### 5-2 대관시스템을 통한 대관신청

| 강동아트센터<br>Gangdong Arts Center                                                   | 대관시스템                                                      |                                        | 대관인 1  | 대관신청 | 대관신청내역  | 공연등록/=                                               | 수정                   | 판매현황/정산                               |
|----------------------------------------------------------------------------------|------------------------------------------------------------|----------------------------------------|--------|------|---------|------------------------------------------------------|----------------------|---------------------------------------|
| 대극장 한강<br>공연자와 관객모두를 만족시키는<br>대극장은 프로시니엄 형태로 객석<br>클래식, 무용, 연극, 콘서트 등 다양<br>습니다. | · 최적의 프로시니엄 공연장<br>취수 850석(1층 650석, 2층<br>양한 장르의 공연을 소화할 수 | 200석)을 갖추고 있으며,<br>• 있는 첨단 시설을 갖추고 있   |        |      |         | 대관신청<br>· 2024/07/17<br>· 2024/07/10<br>변경신청<br>문의사항 | 신청중<br>0<br>대기종<br>0 | 최근신청 2 건 ><br>승인원료<br>60<br>답변완료<br>0 |
| 1. 홈페이지 상단<br><mark>※ 대관신청 전 빈</mark>                                            | 메뉴에 대관신<br><mark>!드시 대관 공</mark> 고                         | 청을 눌러 대관신청<br>1문 <mark>내용 확인 필수</mark> | 페이지로 이 | 동한다. |         |                                                      |                      |                                       |
| 대관신청                                                                             |                                                            |                                        |        |      | 🕑 장소및일기 | 다선택 → (2)대문                                          | 반단체 등록               | > <ol> <li>대관내용 등록</li> </ol>         |
| 2                                                                                |                                                            |                                        |        |      |         |                                                      |                      |                                       |

| 공연장 아트 갤러리 그림 복합문화공간 아트랑                                                                                 |   |                    |          |  |  |
|----------------------------------------------------------------------------------------------------|---|--------------------|----------|--|--|
| 1.대관장소를 선택해주세요. 3                                                                                        | J | 2. 대관종류를 선택해주세요. 4 | <u> </u> |  |  |
| . 대관 목적에 맞는 대관 시설을 선택한다. (공연장, 아트갤러리 그림, 복합문화공간 아트랑)<br>. 선택한 시설에 사용하고자 하는 대관 장소를 선택한다.<br>. 대관종류를 선택한다. |   |                    |          |  |  |

#### 5-2 대관시스템을 통한 대관신청

#### 3. 대관날짜를 선택하여 일정을 등록해주세요. 2024.7 < 이전 다음 > C<sup>4</sup> 일정초기회 일 뭘 화 목 금 Ę O 09:00 - 22:00 O 09:00 - 22:00 O 09:00 - 22:00 ⊙ 09:00 - 22:00

· 공연장 대관의 경우, 대관료는 공연 횟수에 따라 부과 되므로 반드시 공연 횟수에 맞춰 사용시간을 선택해 주시기 바랍니다.

· 공연 대관료에 1회 리허설 비용이 포함됩니다. ex) 공연으로 저녁 대관 시, 13:00~22:00까지 대관 시간으로 제공 (당일 사용 원칙)

| 1. 이전 및 디<br>2. 대관공지<br>3. 일정을 잘 | ㅏ음 버튼을 통해 이전달과 다음달로 이동 및<br>및 캘린더를 통해 신청 가능한 일정을 확인<br>못 설정했거나, 초기화를 하고 싶은 경우에 | ! 확인할 수 있다<br>하고 원하는 일지<br>는 우측 상단 초기 | <sup>나</sup> 를 선택한다.<br>기화 버튼을 통해 초기화 할 수 있다. |
|----------------------------------|--------------------------------------------------------------------------------|---------------------------------------|-----------------------------------------------|
| 일정등록                             | >                                                                              | < 일정등록                                | ×                                             |
|                                  | 4 공연장                                                                          |                                       | 5 갤러리, 아트랑                                    |
| 사용내용                             | 준비/연습/철수 공연                                                                    | 사용내용                                  | 전 철수 전시                                       |
| 사용기간                             | 2024-07-23 🛱 ~ 2024-07-23                                                      | 사용기간                                  | 2024-08-21                                    |
| 사용시간                             | 오전 09:00~12:00<br>오후 13:00~17:00<br>지역 18:00~22:00                             | 사용시간                                  | 1일 09:00-19:00<br>등록하기                        |

등록하기

4. 공연장 대관의 경우, 대관료는 공연 횟수에 따라 부과되므로 반드시 공연 횟수에 맞춰 사용시간을 선택한다.
\* 공연 대관료에 1회 리허설 비용 포함 ex) 공연으로 저녁 대관 시, 13:00~22:00까지 대관 시간으로 제공
5. 전시장 대관의 경우, 준비·전시·철수 기간을 포함하여 일주일을 기본 단위로 신청해야 한다. (최소 7일 이상)
6. 설정이 완료되었으면 등록하기를 눌러 일정을 등록한다.

#### 5-2 대관시스템을 통한 대관신청

| 23<br>ⓒ 09:00 ~ 22:00<br>운비전습/철수 09:00-12:00                                                                                                    | 24<br>⊙ 09:00 ~ 22:00<br>13:00~17:00 | 1 | 13         ⊙ 09:00 - 19:00         ట       09:00-19:00 | 14         ⊙ 09:00 - 19:00         전체       09:00 - 19:00 | 15<br>⊙ 09:00 ~ 19:00<br>20:00 - 19:00 |  |
|----------------------------------------------------------------------------------------------------|--------------------------------------|---|--------------------------------------------------------|-----------------------------------------------------------|----------------------------------------|--|
| 공연                                                                                                    | 현장                                   | Т |                                                        | 갤러리, 아트랑                                                  |                                        |  |
|                                                                                                    |                                      |   | 2 대관료 3,300,000 원 4                                    | 부대시설사용 0 원   예상청구금(                                       | 객: 3,300,000 원(부가가치세별도)                |  |
|                                                                                                    |                                      | 3 | 다음단계 >                                                 |                                                           |                                        |  |
| 1. 일정 선택 후 캘린더에 선택 및 설정이 잘 되어있는지 확인한다.<br>2. 하단에 선택한 일정에 대한 대관료를 확인한다.<br>※해당 이미지는 대극장 한강(대중음악) 기준 대관료를 예시로 함<br>3. 모든 확인이 되었으면 다음단계 버튼을 눌러 대관단체 등록 페이지로 이동한다. |                                      |   |                                                        |                                                           |                                        |  |

#### 5-2 대관시스템을 통한 대관신청

| 신청단체                             | 단체명                               |                                                                                |
|----------------------------------|-----------------------------------|--------------------------------------------------------------------------------|
|                                  | 대표번호                              | 전화 휴대전화                                                                        |
|                                  | 대표자성명                             |                                                                                |
|                                  | 이메일                               | @         직접입력         ~           세금계산서는 대표자 이메일로 발송 되오니 정확하게 입력해 주세요.        |
|                                  | 주소                                | 우편번호찾기                                                                         |
|                                  | 사업자등록번호                           | 사업자등록증 첨부 <u>미압정부</u><br>개인 회원은 대관 신청 후 대관신청내역 - 첨부문서 탭에서 대표자 주민등록등분을 첨부해 주세요. |
| 1. 신청단체 정<br>※ 현금영수증<br>※ 개인 회원은 | 보를 기입한다.<br>및 세금계산서는<br>대관 신청 후 다 | <del>.</del> 대표자 이메일로 발송되니 정확하게 입력<br> 관신청내역 > 첨부문서 탭에서 대표자 주민등록본 첨부(필수)       |
| 실무담당자                            | 성명                                |                                                                                |
| 2                                | 휴대전화                              | 반드시 수시로 연락 가능한 담당자의 유선 혹은 무선 연락처를 입력해 주세요.                                     |
|                                  | 이메일                               | (0)         직접입력         ~                                                     |
| 2. 실무담당자 <sup>:</sup><br>※반드시 수시 | 정보를 기입한디<br>연락 가능한 담당             | r.<br>당자의 유선 혹은 무선 연락처를 입력                                                     |
| 대관 신청<br>내용                      | 신청구분                              | 정기                                                                             |
| 3                                | 대관시설                              | 대극장 한강                                                                         |
|                                  | 상세일정                              | (제외실상) 2024.07.24 (수) 오후 13:00~17:00<br>관 2024.07.25 (목) 오후 13:00~17:00        |
|                                  | 전체신청기간                            | 2024.07.24 (수)~2024.07.25 (목) (총2일)                                            |
| 3. 마지막으로 I                       | 대관 신청 내용여                         | 이 맞는지 최종 확인 후 다음단계로 넘어간다.                                                      |

| 1. *                                 | 기 되어있는 물                         | 별수 기업이기 때문에 모두 기업인다.<br>                                                                                |
|--------------------------------------|----------------------------------|----------------------------------------------------------------------------------------------------|
| 공연계획서                                | 공연(행사) 시간 *                      | 2022. 월 일(요일) (:) 종( )회                                                                                 |
| 2                                    | 주최•                              |                                                                                                    |
|                                      | 주관•                              |                                                                                                    |
|                                      | 제작                               |                                                                                                    |
|                                      | 후원                               |                                                                                                    |
|                                      | 공연소개*                            | e 공연 취직, 기획의도, 공연계요, 즐기리, 프로그램 등                                                                        |
|                                      | 단체 및 출연진 소개 •                    | <ul> <li>         · 창립전도 및 실립이도, 수상경력, 주요 참여 안력 소개 등     </li> </ul>                                    |
|                                      | 단체및 중연진 주요경력 *                   | · 최근 8년 야내 주요 공연 연보(내립자순)                                                                               |
| <b>L</b>                             |                                  |                                                                                                    |
| 2. * 표시 <sup>;</sup><br>※ 부가서<br>대관신 | 가 되어있는 특<br>류 (필요시 첨<br>청내역 상세 : | <sup> </sup> 분은 필수 기입이기 때문에 모두 기입한다.<br>  <b>부하는 서류목록)가 있을 경우 신청 완료 후</b><br>> <b>첨부서류 탭에서 압축파일로 첨부</b> |
|                                      |                                  | 16                                                                                                    |

#### 1. \* 표시가 되어있는 필수 기입이기 때문에 모두 기입한다.

| 대관내용 | 대관이름   |                                           |
|------|--------|-------------------------------------------|
| 1    | 대관 종류  | 대중음악 ~                                    |
|      | 러닝타임 * | 예) 120 (숫자만 입력해주세요)                       |
|      | 인터미션 * | 있음( )분, 없음                                |
|      | 관람등급 * | 예) 7 (숫자만 입력해주세요)                         |
|      | 관람료 •  | 무료,유료                                     |
|      | 일정변경 * | 심의 시 대관 일정에 대한 조정이 있을 경우 조정 가능 여부: 가능,불가능 |

------

#### 5-2 대관시스템을 통한 대관신청

5. 대관시스템

5-2 대관시스템을 통한 대관신청 - 대관신청 확인 문자

| 1 SMS 수신을 통해 대관 접수 확인         | [Web발신]<br>[강동문화재단] 대관접수안내<br>대관번호 : <u>202407240172</u> (대극장<br>한강) 의 대관신청이 정상적으로<br>접수되었습니다. |  |
|-------------------------------|------------------------------------------------------------------------------------------------|--|
| 1. 대관신청이 완료 후 상기와 같이 접수 문자 발송 |                                                                                                |  |

#### 5-3 대관현황 및 내역 확인 - 대관신청내역

| <b>강동아트센터</b><br>Gangdong Arts Center              | 대관시스템                                | 대관안내                                      | 대관신청 1  | 대관신청내역              | 공연등록/4       | ≻정 판매현황/정산               |
|----------------------------------------------------|--------------------------------------|-------------------------------------------|---------|---------------------|--------------|--------------------------|
|                                                    |                                      | C A                                       |         | 대관신청내역<br>청구 및 납부내역 |              |                          |
| 대극장 한강<br>공연자와관객모두를 만족시키는                          | - 최적의 프로시니엄 공연                       | 8 <sup>8</sup>                            |         |                     | 대관신청         | 최근 신청 3 건 >              |
| 대극장은 프로시니엄 형태로 객실<br>클래식, 무용, 연극, 콘서트 등 다운<br>습니다. | 역수 850석(1층 650석, 2<br>양한 장르의 공연을 소화함 | '중 200석)을 갖추고 있으며,<br>할 수 있는 첨단 시설을 갖추고 있 |         |                     | · 2024/07/19 | 년 미유일 (2024-07-23        |
|                                                    |                                      |                                           |         |                     | 변경신청         | 신청중 <del>승인연료</del><br>0 |
|                                                    |                                      |                                           |         |                     | 문의사항         | 대기중 답변원료<br>0 0          |
| 1. 홈페이지 상단                                         | ! 메뉴에 대관                             | 신청내역 메뉴를 통해 대관신청!                         | 내역 페이지로 | 이동한다.               |              |                          |
| 대관신청내역                                             |                                      |                                           |         |                     |              | ★ HOME > 대관신청내역          |

| 신청번호 공연(행사)명             | 2 | 검색 |
|--------------------------|---|----|
| 승인상태 ✔ 접수 ✔ 승인 🗋 부결 🚺 취소 |   |    |

충 3 건(1/1페이지)

| 번호                | 신청번호         | 신청일자       | 공연(행사)명               | 공연(행사)기간                | 장소     | 신청상태 |
|-------------------|--------------|------------|-----------------------|-------------------------|--------|------|
| 3                 | 202407190017 | 2024.07.19 | 대관메뉴얼                 | 2024-07-23 ~ 2024-07-24 | 대극장 한강 | 접수완료 |
| 2                 | 202407170012 | 2024.07.17 | 3                     | 2024-07-24 ~ 2024-07-25 | 대극장 한강 | 승인완료 |
| 1                 | 202407100032 | 2024.07.10 |                       | 2024-07-12 ~ 2024-07-12 | 대극장 한강 | 승인완료 |
|                   |              |            |                       |                         |        |      |
| 2 신:              | 청번호 또는       | 공연명이       | 로 원하는 대관신청내역을 찾을 수 있다 |                         |        |      |
| <u> - ·      </u> |              |            |                       |                         |        |      |
| 3. 대-             | 관신청내역        | 목록을 통      | 해 원하는 신청내역을 선택한다.     |                         |        |      |

#### 5-3 대관현황 및 내역 확인 - 대관신청내역 - 대관현황(대관신청 상태)

| 대관신청내역                                                                                            |         |                |                |                  | ▲ HOME > <b>기본정보</b> |
|---------------------------------------------------------------------------------------------------|---------|----------------|----------------|------------------|----------------------|
| 신청번호: 202407190017 / 신청일자: 2024.07.19 09:55 / 대관장소: 대극장 한강<br>대관 메뉴얼 (2024.07.23 ~ 2024.07.24) 신청 |         |                | I              | 신청취소             | 목록                   |
| 대관신청이 등록되었습니다.                                                                                    |         |                |                | 1                | 내역보기 ~               |
| 신청번호:202407190017 / 신청일자:2024.07.19 09:55 / 대관장소:대극장 한강<br>대관 메뉴얼 (2024.07.23 ~ 2024.07.24) 신청    |         |                | I              | 신청취소             | 목록                   |
| 대관신청이 등록되었습니다.                                                                                    |         |                |                |                  | 내역접기 ^               |
| 2 ଜୁ - ୍ ୍ ୍ ୍ ୍ ୍ ୍ ୍ ୍ ୍ ୍ ୍ ୍ ୍ ୍ ୍ ୍ ୍                                                        | °<br>계약 | <u>~</u><br>납부 | <u>~</u><br>검인 | <u>~</u><br>스텝회의 | 0<br>공연              |
| 2024.07.19 [대관 신청] 대관신청이 등록되었습니다.                                                                 |         |                |                | 대관신청서 출력         |                      |
| 1. 내역보기 버튼을 클릭한다.<br>2. 내역보기를 통해 대관현황을 확인할 수 있다.                                                  |         |                |                |                  |                      |

#### 5-3 대관현황 및 내역 확인 - 대관신청내역 - 기본정보 (대관신청 상태)

| 기본정보 | 대관일정 | ł    | 첨부문서 | 1 |
|------|------|------|------|---|
| 기본정보 | 대관일정 | 첨부문서 |      |   |

변경하기

3

#### 기본정보

| 대관장소 | 대극장 한강 2 | 공연(행사)명  | 대관메뉴얼 |
|------|----------|----------|-------|
| 대관종류 | 대중음악     | 공연(행사)장르 | 대중음악  |

#### 신청인

| 1. 기본정보 탭을<br>2. 대관신청 시 직<br>3. 변경하기 버튼 | 을통해 기본정보를 확인할 수 있다<br>작성한 기본정보, 대관내용, 공연계획서를 확인할 수 있다.<br>을 눌러 기본정보와 관련된 것들을 변경할 수 있다. |
|-----------------------------------------|----------------------------------------------------------------------------------------|
| 단체및출연진주요경력                              | 4                                                                                      |

| 5         저장         취소                                                                                                    |
|----------------------------------------------------------------------------------------------------|
| 4. 기본정보 변경하기를 누르면 기본정보, 신청인, 신청내용, 공연계획서 내용을 수정 및 변경할 수 있다.<br>5. 수정 및 변경이 완료되면 페이지 최하단 저장 버튼을 통해서 내용을 저장한다.<br><b>※ 대관접수 기간에만 기본정보 변경 및 수정이 가능함(심의 시작 이후 수정 불가)</b> |

#### 5-3 대관현황 및 내역 확인 - 대관신청내역 - 대관일정 (대관신청 상태)

| 기본정보                                                 |                                         | 대관일정                                              | 첨부문서                               | 1                              |                     |                  |            |
|------------------------------------------------------|-----------------------------------------|---------------------------------------------------|------------------------------------|--------------------------------|---------------------|------------------|------------|
| 기본정보                                                 | 대관일                                     | 정 첨부문                                             | 르서                                 |                                |                     |                  |            |
| * 대관심사 시작 전 7                                        | 바지는 신청 일정                               | 영을 변경할 수 있습니다                                     | ч.                                 |                                |                     |                  | 일정변경       |
| 준비/연습/철수                                             |                                         |                                                   |                                    | 항목                             |                     | 청구번호             | 사용료        |
|                                                      |                                         | 오후                                                | ▶ 2024-07-25 (목)                   | 2                              | 1(일) 1(회) 4(시간)     |                  | 1,000,000원 |
|                                                      |                                         |                                                   |                                    | 항목                             |                     | 청구번호             | 사용료        |
| 공연                                                   |                                         | 저녁                                                | ▶ 2024-07-26(금)                    |                                | 1(일) 1(회) 4(시간)     |                  | 2,000,000원 |
|                                                      |                                         |                                                   | 공급가 <mark>3,00</mark>              | <b>0,000</b> 원                 | 부가세                 | <b>300,000</b> 원 |            |
| 대관료 글                                                | 액                                       |                                                   |                                    | 충계 3                           | ,300,000 원          |                  |            |
| ※ 승인 0<br>3. 일정변 <sup>:</sup>                        | 이 다 다 다 다 다 다 다 다 다 다 다 다 다 다 다 다 다 다 다 | <u>난</u> 담당자와<br>을 통해서 (<br><sup>(경말수 있습니다.</sup> | · <mark>정확한 대관 /</mark><br>일정변경을 할 | 나용 일정 확인 후 실제<br>수 있다.         | 대관료는 변동될 수 있음       |                  | 일자추가 +     |
| 일자                                                   | 요일                                      | (09                                               | 오전<br>:00~12:00)                   | 오후<br>(13:00~17:00)            | 저녁<br>(18:00~22:00) |                  |            |
| 2024-07-23                                           | 화                                       |                                                   | +                                  | 준비/연습/철수 ~<br>13:00 ~ 5<br>- + | +                   |                  |            |
| 2024-07-24                                           | 수                                       |                                                   | +                                  | 공연                             | +                   |                  |            |
|                                                      |                                         |                                                   | 6                                  | মন্ত                           | 취소                  |                  |            |
| 1. 일자추 <sup>;</sup><br>2. 대관시 <sup>;</sup><br>3. 변경이 | 가 버튼·<br>간 및 준<br>와르디                   | 을 통해 대<br>비/연습/철                                  | 관일자를 추가합<br>호수/공연을 추기              | 할 수 있다.<br>가(+) 및 삭제(-)할 수 ?   | 있다.                 |                  |            |

#### 5-3 대관현황 및 내역 확인 - 대관신청내역 - 첨부문서 (대관신청 상태)

| 기본정보                                 | 대관                                    | <sup>남일정</sup> 첨부문서                                           | 1                                     |      | 3      | )         |
|--------------------------------------|---------------------------------------|---------------------------------------------------------------|---------------------------------------|------|--------|-----------|
| * 첨부 파일은 최대 201                      | MB 까지 이미지, 압축파                        | 일, 문서 파일만 첨부 가능합니다.                                           | <del>첨부문</del> 서 종류                   | -선택- | ~ 파일첨부 | 선택파일 삭제 × |
|                                      | 구분                                    |                                                               | цк                                    | 일명   |        |           |
|                                      | 고유번호증                                 | 대관_메뉴얼_첨부파일.hwp 2                                             |                                       |      |        |           |
| 1. 첨부문<br>2. 파일첨<br>3. 첨부한<br>※ 개인 호 | 서 탭을 통<br>부 버튼을 ·<br>파일 목록·<br> 원은 현재 | 해 첨부문서 관련해서 혹<br>통해 대관에 필요한 서류<br>을 확인할 수 있다.<br>탭에서 대표자 주민등록 | 확인할 수 있다.<br>루 자료를 추가할 수 있다.<br>록본 첨부 |      |        |           |

#### 5-4 대관현황 및 내역 확인 - 대관신청 승인 시 안내문자 확인

| 1 SMS 수신을 통해 대관 승인 확인               | [Web발신]<br>[강동문화재단] 대관심사결과안내<br>대관번호 : <u>202407240172</u> (대극장<br>한강) 대관신청이 승인되었습니다.<br>자세한 사항은 대관신청내역 페이지를<br>확인해주세요. |
|-------------------------------------|----------------------------------------------------------------------------------------------------|
| 1. 대관 신청이 완료된 이후 신청 승인 안내가 문자로 발송된다 | ł.                                                                                                    |

#### 5-4 대관현황 및 내역 확인 - 대관신청내역 - 계약사항 (대관승인 상태)

| ※ <u>대관심</u><br>※ 변경 및    | <u>사 이후</u> 대관<br>취소를 원하                                                                      | 신청자는 기<br>는 경우 변경    | 본정보 및 일정 법<br> /취소를 신청하기 | 변경이 불가능<br>고 승인을 반드기 | 시 받아야 함 |            |                                            |                 |              |
|---------------------------|-----------------------------------------------------------------------------------------------|----------------------|--------------------------|----------------------|---------|------------|--------------------------------------------|-----------------|--------------|
| 기본정                       | 보 대                                                                                           | H관일정                 | 계약사항                     | 1<br>37M             |         | 39         | 변등록                                        | 첨부문서            | 변경/취소        |
| 기본정보                      | 대관일정                                                                                          | 계약사항                 | 청구서                      |                      | 공연등록    | 첨부문서       | 변경/취소                                      |                 |              |
| 14 4 1                    | ii i of 6 b bi of Find   Next 💐 • 🛞                                                           |                      |                          |                      |         |            |                                            |                 |              |
|                           | 강동(                                                                                           | 아트센터 공               | 공연장 대관 계                 | 약서                   |         |            |                                            |                 |              |
| 강동문화재단<br>아래와 같이 겨        | 강동아트센터(이하 '이<br> 약(이하 '본 계약')을                                                                | 아트센터')와 송노아<br>체결한다. | (이하 '대관자')는 상호 신의        | 와 성실의 원칙에 입각히        | 카여      |            |                                            |                 |              |
| 제1조(목적)                   |                                                                                               |                      |                          |                      | 2.01    |            |                                            |                 |              |
| 은 계약은<br>및 의무를<br>제2조(용어의 | 대관자가 아트센터로<br>정함에 목적이 있다.<br>정의)                                                              | 무터 농연상을 대관           | 암에 별보한 사망을 ㅠ정아           | 고 아르센터와 대관자의         | 권리      |            |                                            |                 |              |
| 1. 계약시<br>2. 계약시          | 1. 계약사항 탭에서는 대관 계약서를 확인할 수 있다.<br>2. 계약서 세부 내용을 확인할 수 있다.                                     |                      |                          |                      |         |            |                                            |                 |              |
| 5-4 대                     | 관현황 및                                                                                         | 닡 내역 횤               | 작인 - 대관신                 |                      | 청구서     | (대관승인      | 상태)                                        |                 |              |
| 기본정                       | 보 [                                                                                           | H관일정                 | 계약사항                     | 청구서                  | 1       | 39         | 변등록                                        | 첨부문서            | 변경/취소        |
| 기본정보                      | 대관일정                                                                                          | 계약사항                 | 청구서                      |                      | 공연등록    | 첨부문서       | 변경/취소                                      |                 |              |
| 총 1 건(1/1페0               | (지)                                                                                           |                      |                          |                      |         |            |                                            | ✓ 결제완화          | 로 🔽 미입금 🔲 취소 |
| 청구번호                      | 청구일자                                                                                          | 청구구분                 | 청구금액(입금금액)               | 결제방법                 | 결제금액    | 마감일자(결제일자) |                                            | 결제내용            | 신청상태         |
| 20257                     | 2024.07.24                                                                                    | 611712               | 3,300,000                |                      |         | 2024.07.25 | 입금은행:<br>예금주:재단법(<br>입금계좌:<br>입금금액:<br>비고: | 긴강동문화재단         |              |
| 30257                     | 2024.07.24                                                                                    | 내산묘                  | (-)                      | 2                    |         | 2024.07.25 | 입금은행:<br>예금주:재단법(<br>입금계좌:<br>입금금액:<br>비고· | <u>긴</u> 강동문화재단 |              |
|                           | 1. 청구서 탭에서는 대관료 청구서 내역을 확인할 수 있다.<br>2. 청구서를 확인할 수 있으며, 우측 상단에 체크박스를 통해 원하는 청구서 내역을 확인할 수 있다. |                      |                          |                      |         |            |                                            |                 |              |

| 기본정보 대관                                                                                                    | 일정 계약사항                                                           | 청구서                                     | 공연등록          | 첨부문서    | 변경/취소                   |      |      |      |
|----------------------------------------------------------------------------------------------------|-------------------------------------------------------------------|-----------------------------------------|---------------|---------|-------------------------|------|------|------|
| ★공연등록신청 후관련부서 검토                                                                                           | 및 승인 후 공연이 등록 됩니다.                                                |                                         | -             |         |                         |      | 2    | 등록하기 |
| 단체명                                                                                                    | 공연명                                                               | z                                       | 연장소           | 요청자     | 요청시간                    | 승인시간 | 반려시간 | 진행상태 |
|                                                                                                    |                                                                   | 3 54                                    | 된 신청서가 없습니다.  |         |                         |      |      |      |
|                                                                                                    |                                                                   |                                         |               |         |                         |      |      |      |
| 1. 공연등록 탭을<br>2. 등록하기 버튼<br>3. 등록한 공연등                                                                     | · 통해 공연등록 및<br>을 통해 공연등록·<br>·록신청서를 확인할                           | 확인이 가능하다.<br>을 한다.<br>할 수 있다.           |               |         |                         |      |      |      |
| 기본정보 대관                                                                                                    | 일정 계약사항                                                           | 청구서                                     | 공연등록          | 첨부문서    | 변경/취소                   |      |      |      |
| ★ 공연(전시)/전시 등록 신청서                                                                                         |                                                                   |                                         |               |         |                         |      |      | 목록   |
| 대관신청번호                                                                                                    | 202407240172                                                      |                                         |               |         |                         |      |      |      |
| 공연(전시)명 *                                                                                                  |                                                                   |                                         | 공연(전시         | ) 부제목   |                         |      |      |      |
| 장르 •                                                                                                    | 클래식                                                               | ~                                       | 공연(전시         | l)구분 •  | 대관                      | ~    |      |      |
| 장소 *                                                                                                    |                                                                   | ~                                       | 관람연령          | •       |                         |      |      |      |
| 공연(전시) 시작일 *                                                                                               | 2024-07-26                                                        |                                         | 공연(전시         | ) 종료일 * | 2024-07-26              | i    |      |      |
| 공연(전시) 횟수 *                                                                                                | 1 회                                                               |                                         | 좌석형태          | •       | <ul> <li>지정석</li> </ul> | 비지정석 | OH   |      |
| 4. 공연신청서를<br>▶ 작성 예시<br>- 공연(전시명): 경<br>- 장르: 클래식<br>- 장소: 대극장 힌<br>- 공연(전시)구분<br>- 관람연령: 8세<br>- 좌석형태: 지정 | 내용에 맞춰 작성<br>상동아트센터 제1회<br>강<br>: 대관<br>이상<br>석 <b>(공연의 경우, 좌</b> | 한다. * 필수 입력 힝<br>정기 연주회<br>석 형태는 무조건 지정 | 낭목<br>형석으로 선택 | 백해야 함)  |                         |      |      |      |

24

## 5-4 대관현황 및 내역 확인 - 대관신청내역 - 공연등록 (대관승인 상태)

청구서

n

계약사항

5. 대관시스템

기본정보

대관일정

1

공연등록

부문서

변경/취소

### 5-4 대관현황 및 내역 확인 - 대관신청내역 - 공연/전시 등록 내역확인 (대관승인 상태)

| <b>승인상태</b> 전                                  | 체 🗸                                         | 공연(행사)명                                        |                                        |                                           |                             |                            | 검색              | Exce                   | •      |        |                   |
|------------------------------------------------|---------------------------------------------|------------------------------------------------|----------------------------------------|-------------------------------------------|-----------------------------|----------------------------|-----------------|------------------------|--------|--------|-------------------|
|                                                |                                             |                                                |                                        |                                           | 시구드로 +                      |                            |                 |                        |        |        |                   |
|                                                |                                             |                                                |                                        |                                           |                             |                            |                 |                        |        |        |                   |
| 충 1 건(1/1)페이지)                                 |                                             |                                                |                                        |                                           |                             |                            |                 |                        |        |        |                   |
| 번호                                             |                                             | 공연(행사                                          | )명                                     |                                           |                             | 장소                         | 요청자             | 요청시간                   | 승인시간   | 반려시간   | 승인상태              |
| 대관메뉴얼                                          |                                             |                                                |                                        |                                           | C                           | 극장 한강                      |                 | 2024-07-19<br>10:18:55 |        |        | <u>ଧ୍ୟ</u> ମ୍ପଧ୍ୟ |
| 기본정보                                           | 대관일정 2                                      | 예약사항                                           | 청구서                                    |                                           | 공연등록                        | 철                          | 부문서             | 변경/취소                  |        |        |                   |
| * 공연등록 신청 후 관련부서                               | 검토및승인후공연이                                   | 등록됩니다.                                         |                                        |                                           |                             |                            |                 |                        |        |        |                   |
| 단체명                                            |                                             | 공연명                                            |                                        | 공연장                                       | 랑소                          | 요청자                        | 8               | 청시간                    | 승인시간   | 반려시간   | 진행상태              |
|                                                | 대관메뉴얼                                       |                                                |                                        | 대극장                                       | 한강                          |                            | 202             | 0:10                   |        |        | 심사대기              |
| 1. 공연등록 피                                      | 헤이지 혹은                                      | 대관신청                                           | 내역에서                                   | 확인 및 수경                                   | 정하고자                        | 하는 혀                       | 해당 공연           | 년등록 신경                 | 청서에 들여 | 거간다.   |                   |
| 신청자 정보                                         |                                             |                                                |                                        |                                           |                             |                            |                 |                        |        |        |                   |
| 신청자                                            |                                             |                                                |                                        |                                           | 이메일                         |                            |                 |                        |        |        |                   |
| 휴대폰번호                                          |                                             |                                                |                                        |                                           | 전화번호                        | E                          |                 |                        |        |        |                   |
| 심사결과                                           |                                             |                                                |                                        |                                           | 2                           |                            |                 |                        |        |        |                   |
| 신청상태                                           | (14146)                                     |                                                |                                        |                                           |                             |                            |                 |                        |        |        |                   |
| 대관담당 심사의견                                      |                                             |                                                |                                        |                                           |                             |                            |                 |                        |        |        |                   |
| 공연등록 심사의견                                      |                                             |                                                |                                        |                                           |                             |                            |                 |                        |        |        |                   |
|                                                |                                             | 3                                              |                                        | 4                                         |                             |                            |                 |                        |        |        |                   |
|                                                |                                             | 수정히                                            | 7                                      | 삭제하기                                      |                             | 인쇄하기                       |                 | 목록                     |        |        |                   |
| 2. 공연등록정<br>3. 수정하기 비<br>4. 삭제하기 비<br>※ 공연등록 심 | (보와 티켓 든<br>버튼을 통해 -<br>버튼을 통해 -<br>남사중, 승인 | 판매자 대 <sup>.</sup><br>수정 페이<br>공연등록·<br>, 부결 시 | 금정산정<br>지로 이동<br>신청서를<br>수정 및 <i>'</i> | 보를 확인힐<br>동 후 공연등<br>- 삭제할 수 9<br>삭제가 불가· | 수 있고<br>록신청서<br>있다.<br>능하다. | , 신청 <sup>7</sup><br> 를 수경 | 다 정보외<br>정할 수 9 | 바 심사결되<br>있다.          | 과를 확인적 | 할 수 있다 |                   |

#### 5-4 대관현황 및 내역 확인 - 대관신청내역 - 변경/취소 (대관승인 상태)

| 기본정보                                 | 대관일정                              | 계약사항                           | 청구서                           |               |      | 공연등록  | 첨부문/ 1            | 변경/취소     |
|--------------------------------------|-----------------------------------|--------------------------------|-------------------------------|---------------|------|-------|-------------------|-----------|
| 기본정보 대관                              | 반일정 계약사항                          | 청구서                            | 스텝회의                          |               | 첨부문서 | 변경/취소 | ]                 |           |
|                                      |                                   |                                |                               | 접수 🗸 승인       | 부결   | ▲ 취소  | - 변경구분 - <b>2</b> | 변경(취소) 신청 |
| 변경번호 변경구분                            |                                   |                                | 요청사항                          |               |      | 신청지   | 사 신청일             |           |
|                                      |                                   |                                | 3 신청된 내역이                     | 이었습니다.        |      |       |                   |           |
| 1. 변경/취소 탭<br>2. 신청 버튼을<br>3. 신청 목록을 | 을 통해서 변경<br>통해서 변경/취<br>확인할 수 있으[ | 및 취소 신청<br>소 신청을 할<br>계 원하는 목록 | 과 목록 확인이<br>수 있다.<br>록을 눌러 내역 | 가능하디<br>확인이 가 | 능하다. |       |                   |           |
| 신청구분                                 | ○ 변경신청 ○                          | 취소 신청                          |                               |               |      |       |                   |           |
| 변경구분                                 | □ 제목변경 □                          | 내용변경 🔲 일자변                     | 경 🔲 기타                        |               |      |       |                   |           |
| 변경내용 및 사유                            |                                   |                                | 4                             |               |      |       |                   |           |
|                                      |                                   |                                | 신청                            | 취소            | 2    |       |                   |           |

1. 변경 및 취소를 선택하고 구분과 사유를 작성 후 신청 버튼을 통해 신청한다.

#### 5-5 수정 및 문의

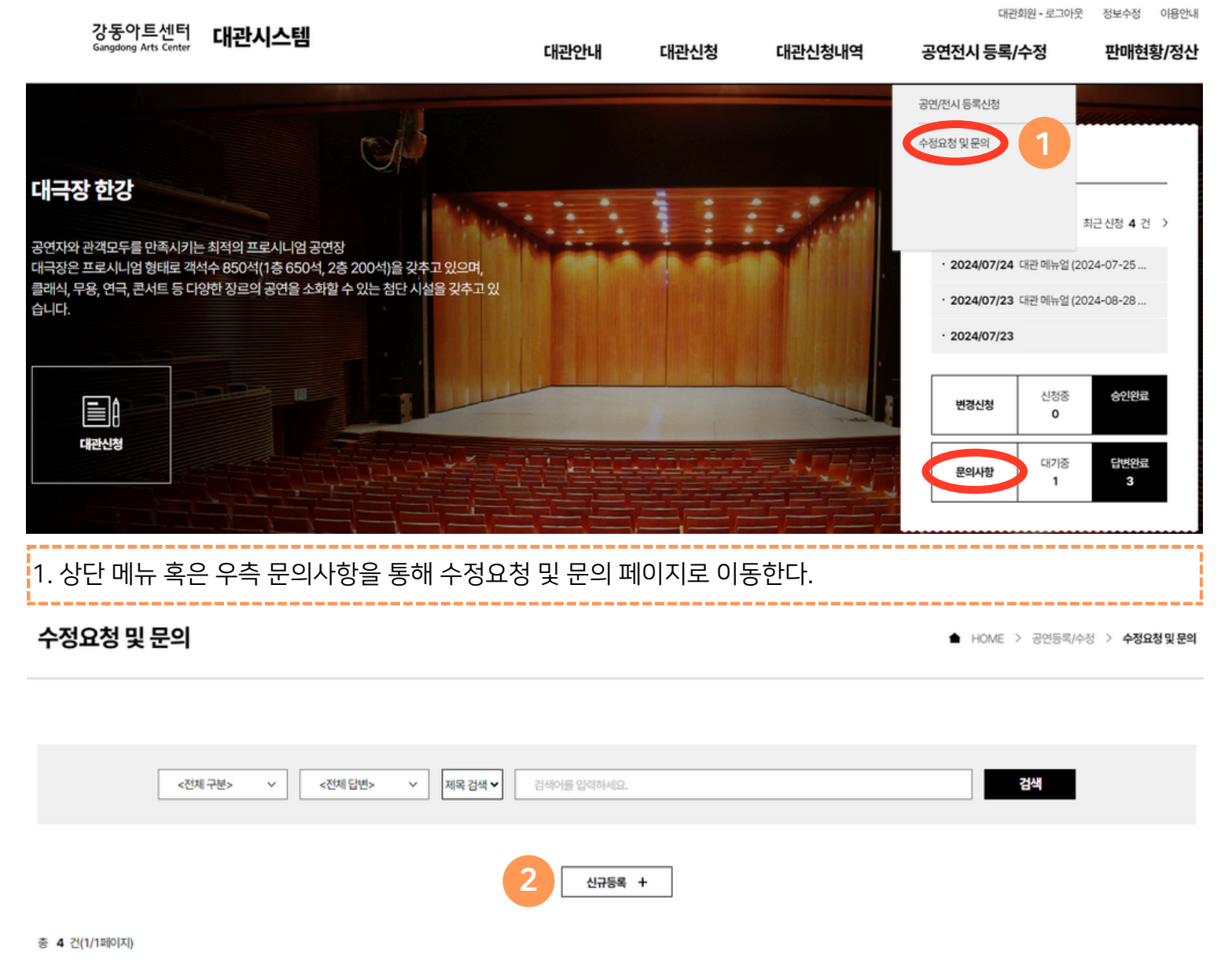

 NO
 7분
 제목
 작성자
 작성일
 상태

 98817
 좌석변경
 태스트 입니다.
 3
 최수정
 2024-07-24
 답변대기

 2. 신규등록을 통해 문의사항을 접수할 수 있다.
 3. 수정요청 및 문의 내역을 확인할 수 있다.
 5
 5
 5
 5
 5
 5
 5
 5
 5
 5
 5
 5
 5
 5
 5
 5
 5
 5
 5
 5
 5
 5
 5
 5
 5
 5
 5
 5
 5
 5
 5
 5
 5
 5
 5
 5
 5
 5
 5
 5
 5
 5
 5
 5
 5
 5
 5
 5
 5
 5
 5
 5
 5
 5
 5
 5
 5
 5
 5
 5
 5
 5
 5
 5
 5
 5
 5
 5
 5
 5
 5
 5
 5
 5
 5
 5
 5
 5
 5
 5
 5
 5
 5
 5
 5
 <

#### 5-5 수정 및 문의

#### 문의사항 등록

| 제목                                      |                                                                                  |
|-----------------------------------------|----------------------------------------------------------------------------------|
| 구분                                      | <u> </u>                                                                         |
| 작성자                                     |                                                                                  |
| 내용                                      |                                                                                  |
|                                         |                                                                                  |
| 첨부파일                                    | 파일쳗부     선택된 파일 없음       *첨부파일 전체 용량 20MB까지 가능합니다.                               |
|                                         | 3 신청 목록                                                                          |
| 1. 수정 및 문의히<br>2. 첨부파일이 있<br>3. 작성이 완료되 | ŀ고자 하는 내용을 선택하고, 내용을 적는다.<br>는 경우 파일을 첨부한다.<br>었으면 하단 신청버튼을 통해 수정 및 문의 신청을 완료한다. |

#### 6. 심사결과확인

6-1 승인

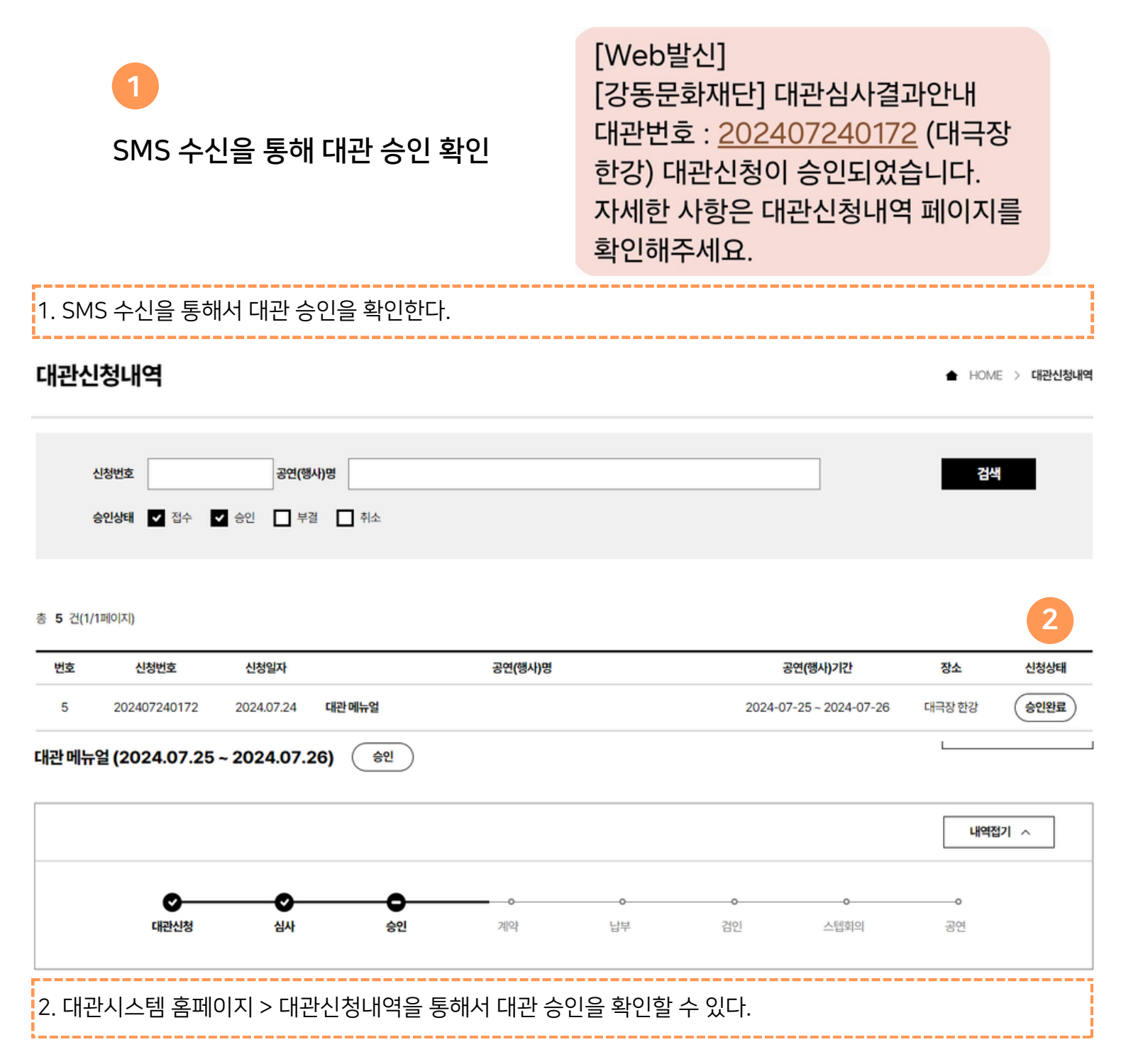

| . 심사결과왁인                                                                                                    | <u>1</u>                                                                                               |                           |                                                                                       |                                                         |                                        |
|----------------------------------------------------------------------------------------------------|----------------------------------------------------------------------------------------------------|---------------------------|---------------------------------------------------------------------------------------|---------------------------------------------------------|----------------------------------------|
| -2 부결                                                                                                    |                                                                                                    |                           |                                                                                       |                                                         |                                        |
| <mark>1</mark><br>SMS 수                                                                                                    | 신을 통해 대관                                                                                               | 부결 확인                     | [Web발신]<br>[강동문화재단] 대표<br>대관번호 : <u>20240</u><br>한강) 대관신청이 특<br>자세한 사항은 대관<br>확인해주세요. | 관심사결과안나<br>7 <u>230167</u> (대극<br>부결되었습니다<br>신청내역 페이    | <br>극장<br>·.<br>지를                     |
| . SMS 수신을 통혀                                                                                                    | 해서 대관 부결을 획                                                                                            | 박인한다.                     |                                                                                       |                                                         |                                        |
| <b>바관신청내역</b>                                                                                                    |                                                                                                    |                           |                                                                                       | •                                                       | HOME > <b>대관신청내</b>                    |
|                                                                                                    |                                                                                                    |                           |                                                                                       |                                                         |                                        |
| 승인상태 🔲 접수<br>2 건(1/1페이지)                                                                                                    | ▲ 승인 ✓ 부결 ▲ 취:                                                                                         | <u>ک</u>                  |                                                                                       |                                                         | 2                                      |
| 승인상태 ☐ 접수<br>2 건(1/1페이지)<br>번호 신청번호                                                                                                   | ▲ 승인 ▼ 부결 ▲ 취: 신청일자                                                                                    | 소<br>공연(행사)명              | 공연(1                                                                                  | 평사)기간 장소                                                | 2<br>신청상태                              |
| 승인상태 ☐ 접수<br>2 건(1/1페이지)<br>번호 신청번호<br>2 202407230167<br>대관신청이 부결되었습니다<br>대관신청                                                        | ▲ 승인 ♥ 부결 ▲ 취:       신청일자       2024.07.23       .       ▲사                                            | 소<br>공연(행사)명<br><br>승인 계약 | 공연(1<br>2024-07-24                                                                    | <mark>평사)기간 장소</mark><br>~ 2024-07-24 대극장 한<br><br><br> | 신청상태       강<                          |
| 승인상태 ☐ 접수<br>2 건(1/1페이지)<br>번호 신청번호<br>2 202407230167<br>대관신청이 부결되었습니다<br>대관신청                                                        | ▲ 승인 ▲ 부결 ▲ 취:          신청일자         2024.07.23         .         ▲사         대관신청이 부결되었습니다.            | 소<br>공연(행사)명<br>          | <b>공연(</b><br>2024-07-24                                                              | 봉사)기간         장소           ~ 2024-07-24         대극장 한   | 신청상태       강     승인불가       내역접기     ^ |
| 응인상태 집 접수<br>2 건(1/1페이지)<br>번호 신청번호<br>2 202407230167<br>대관신청이 부결되었습니다<br>대관신청이 부결되었습니다<br>2 2024.07.24 [대관 빈려]<br>2024.07.23 [대관 심서] | ▲ 승인 ▲ 부결 ▲ 취:          신청일자         2024.07.23         사         ···································· | 소<br>공연(행사)명<br><br>승민 계약 | 공연(1<br>2024-07-24<br>                                                                | <b>봉사)기간 장소</b><br>~ 2024-07-24 대극장 한<br>               | 신청상태       강<                          |

#### 7. 대관승인 후

#### 7-1 대관계약

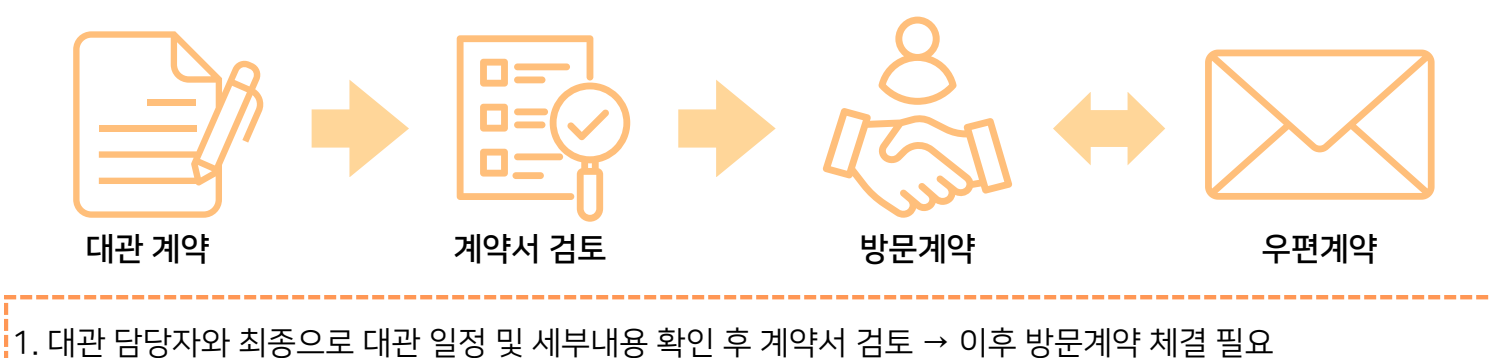

※ 방문계약 불가한 경우, 우편으로 계약 체결 가능

#### 7-2 대관료 납부 안내

대관 승인일 기준으로 20일 이내에 계약을 체결해야 함

- 정기대관
- 계약금: 계약일로부터 14일 이내에 30% 납부
- 잔금: 공연일 60일 이전까지 납부

#### • 수시대관

- 계약금: 계약일로부터 14일 이내에 50% 납부
- 잔금: 공연일 15일 이전까지 납부

※ 대관료가 100만원 미만인 경우 계약일로부터 14일 이내에 전액 납부 필요 ※ 유료 공연의 경우, 대관료 완납 후 티켓 오픈 및 판매 가능 ※ 사용 승인일로부터 사용 예정일까지의 기간이 30일 이내일 경우에는 승인 통보를 받은 날로부터 10일 이내에 대관료 전액 납부 필요

대관회원 - 로그아웃 정보수정 이용안내

## 8. 공연/전시 등록

#### 8-1 공연/전시 등록 방법

| 강동아트센터<br>Gangdong Arts Center                                                       | 대관시스템                                                                                                    | 대관안내                         | 대관신청           | 대관신청내역 1            | 공연/전시 등록/수정                                                                                                    | 방 판매현황/정산                                                   |
|--------------------------------------------------------------------------------------|----------------------------------------------------------------------------------------------------|------------------------------|----------------|---------------------|----------------------------------------------------------------------------------------------------|-------------------------------------------------------------|
| 대극장 한강<br>공연자와 관객모두를 만족시키는 최<br>대극장은 프로시니엄 형태로 객석수<br>클래식, 무용, 연극, 콘서트 등 다양한<br>습니다. | [적의 프로시니엄 공연장<br>950억(1층 650석, 2층 200석)을 갖추고 있으며,<br>한 장르의 공연을 소화할 수 있는 첨단 시설을 갖추고 있<br>미 뉴 에 공연/전시 등록/수정 | 메뉴 혹은 대                      | 관신청내역          | - 공연등록을 통           | 공연전시 등록신장<br>수정요청 및 문의<br>· 2024/07/24 대관<br>· 2024/07/23<br>· 2024/07/23<br>변경신청<br>문의사항<br>· · · · · · · · · · · · · · · · · · · | 최근 신청 4 건 ><br>제뉴얼 (2024-07-25<br>신청종<br>이 승인원료<br>대기종 로반완료 |
| 승인상태 전체                                                                              | ▲ 공연(전시)명                                                                                                 |                              |                | 3<br>검색 <b>대</b> EX | HUME 7 STUZATS                                                                                                    | 의 구장 기 동안 선정적                                               |
| 총 1 건(1/1)페이지)<br>번호                                                                 | 공연(전시)명                                                                                                   | 2                            | <b>+</b><br>장소 | 요청자 요청시간            | 승인시간                                                                                                    | 반려시간 승인상태                                                   |
| 대관메뉴얼                                                                                |                                                                                                    | 4                            | 대극장 한강         | 2024-07-2           | 4                                                                                                    | (심사대기)                                                      |
| 2. 공연/전시 등록<br>3. 검색기능을 통혀<br>4. 하단 목록을 통여                                           | 신청을 위해서 신규등록 버튼<br>해 본인이 등록한 공연등록신<br>해 신청한 공연등록 확인이 7                                                    | 튼을 통해 공연<br>청을 찾을 수<br>가능하다. | 등록 페이기<br>있다.  | 지로 이동한다.            |                                                                                                    |                                                             |

#### 8-1 공연/전시 등록 방법

| 대관신청번호                           | 一 图 1                                                                                                    |                     |                                                                                                    |
|----------------------------------|----------------------------------------------------------------------------------------------------|---------------------|----------------------------------------------------------------------------------------------------|
| 공연명 *                            |                                                                                                    | 공연 부제목>             |                                                                                                    |
| 장르 *                             | 빨래식 ~                                                                                                    | 공연구분 •              | G82 ~                                                                                                    |
| 장소 *                             | 대극장 한강 🗸                                                                                                    | 관람연령 *              |                                                                                                    |
| 공연 시작일 *                         | Ē                                                                                                    | 공연 종료일 •            | Ē                                                                                                    |
| 공연 횟수 •                          | <u></u> ź                                                                                                    | 좌석형태 •              | ♥ 지정석 ○ 비지정석 매                                                                                                    |
| 좌석배치도                            | <b>파일정부</b><br>= 좌석칭태가 지정석인 경우는 필수                                                                                                  | 공연포스터 *             | 파일첨부<br>* 1MB 이하, 가로 460 x 세로 630                                                                                                    |
| 공연일 *                            | 예) 2023.11.30(또) ~ 12.10(일)                                                                                                    | 공연시간 *              | 예) 금요일 20:00 / 토요일 17:00                                                                                                    |
| 러낭타임 •                           | 예) 100분                                                                                                    | 인터미션 •              | 예) 10분                                                                                                    |
| 2. 와면에 표/<br>* 표시가 되어<br>동급및가격 • | 시된 빈 칸을 안내에 따라 성확하게 기입한다.<br> 있는 칸은 필수 기입<br>                                                                                       | 출연진 및 제작진 소개        |                                                                                                    |
| 할인<br>(온라인노출) *                  |                                                                                                    | 할인<br>(오프라인/현장판매) • |                                                                                                    |
|                                  | 에) * 경로: 50%, V(R/S (65세 이상, 신분증 필침)<br>* 학생할인 : 30%, R/S (8세 이상 만 24세 이하, 학생증 혹은 신분증 필참)<br>국가시책, 강동문화재단 전용 할인은 공연등록 담당자에게 연락바랍니다. |                     | 에) * 초대권 : 100%, VIRVS (현장법권만 가능)<br>* 단체할인(20인 이상) : 30%, VIRVS (기획사로 연결)<br>* 직단원할인 : 50% (출연진 전화번호 뒷자리 확인 혹은 기획사로 연결)<br>국가시책, 강동문화재단 전용 할인은 공연등록 담당자에게 연락바랍니다. |
| 공지사항                             |                                                                                                    | 공연소개                | 파 <b>일첨부</b><br>공연소개원고 및 추가 이미지(할인율, 케스팅보드 등을 별도 이미지로 제작한 경우)<br>(파일이 2개 이상인 경우에는 zip파일로 등록 / 확장자 jpg, png, gif, zip / 1회 최대 10M<br>이하 등록 가능)                      |
| 3. 화면에 표/<br>* 표시가 되어            | 시된 빈 칸을 안내에 따라 정확하게 기입한다.<br>H있는 칸은 필수 기입                                                                                           |                     |                                                                                                    |

#### 8-1 공연/전시 등록 방법

| 티켓오픈희망일                 | 공연등록은 5일정도 소요되오니 참고하셔서 신청바랍니다           | 기획사문의번호   |                          |
|-------------------------|-----------------------------------------|-----------|--------------------------|
| 주최/주관/후원                | 에) 주최:, 주관:, 후원:                        | 제작        |                          |
| 티켓표시사항                  | 티켓 샘플은 공연등록 담당지에게 연락바랍니다.               | 대관단체 요청사항 | 기타 요청 사항이 있으시면 입력해 주십시오. |
| 1. 화면에 표시된<br>* 표시가 되어있 | 린 빈 칸을 안내에 따라 정확하게 기입한다.<br>있는 칸은 필수 기입 |           |                          |

#### 티켓 판매 대금 정산

| 은행명     | ~ | 예금주      |      |
|---------|---|----------|------|
| 계좌번호    |   | 통장사본     | 파일첨부 |
| 회사명     |   | 대표자명     |      |
| 사업자등록번호 |   | 사업자등록증사본 | 파일첨부 |
| 담당자성명   |   | 담당자전화번호  |      |
| 담당자 이메일 |   |          |      |

| <ul> <li>대관공연 기록과 홍보를 위한 자료수집 및 강동문화재난 홈페이지 인터넷 서비스의 정보제공에 동의합니다.</li> <li>3</li> </ul>                          | ्रद्द<br>इ. |  |  |  |  |
|----------------------------------------------------------------------------------------------------|-------------|--|--|--|--|
| 2. 티켓판매 대금 정산 정보를 정확하게 기입한다.<br>3. 하단 서비스 정보 제공에 동의란에 동의한다.<br>4. 정보 기입이 완료되었으면 한 번 더 검토 후 신청 버튼을 통해 공연등록을 완료한다. |             |  |  |  |  |

#### 8-2 신청서 제출 기한 및 소요 일정

| 공연 등록 신청서                                                              | 티켓 오픈일 최소 7일 전까지 등록 필요 |  |  |  |  |
|------------------------------------------------------------------------|------------------------|--|--|--|--|
| 티켓 오픈일                                                                 | 신청서 승인 완료 후 약 3일 소요    |  |  |  |  |
| ※ 신청서 제출이 지연되는 경우 티켓 오픈 불가<br>※ 타 예매처 오픈 시 타 예매처 오픈 일정과 운영사항 반드시 공유 필요 |                        |  |  |  |  |

#### 8-3 첨부파일 안내(필수)

| 구분       | 사이즈(px)                                           | 확장자 및 용량                                                                  |  |  |  |
|----------|---------------------------------------------------|---------------------------------------------------------------------------|--|--|--|
| 공연포스터    | 가로: 438<br>세로: 600                                | JPG 또는 PNG / 500kb이내<br>(PDF, PSD, AI 등 불가)                               |  |  |  |
| 공연소개(상세) | 가로: 750<br>세로: 제한없음                               | JPG 또는 PNG<br>(PDF, PSD, AI 등 불가)<br>2개 이상 이미지 첨부 시<br>압축 파일로 첨부 / 10mb이내 |  |  |  |
| 좌석배치도    | 운영 좌석 배치도(엑셀) 첨부<br>* 유보석, 휠체어석, 휠체어동반자석 대관자 사용불가 |                                                                           |  |  |  |
| 통장사본     | 티케 파매 대그 저사 과려 서르                                 |                                                                           |  |  |  |
| 사업자등록증   | 의옷 근데 테마 승인 인간 시ㅠ                                 |                                                                           |  |  |  |

#### 8-4 공연 홍보물

| 구분      | 내용             |                                                         |                        | 비고                                                                               |         |
|---------|----------------|---------------------------------------------------------|------------------------|----------------------------------------------------------------------------------|---------|
| DID 이미지 | 사이즈            | 1,191*1,684(px) /                                       | JPG파일                  |                                                                                  | 대극장 1EA |
|         | 제출 방법          | 이미지 제작 후 공연등록<br>성 시, 공연 소개 파일고<br>(zip 파일로 압           | 록신청서 작<br>ㅏ함께 첨부<br>축) | <u>2998.09</u>                                                                   | 소극장 1EA |
|         | 사이즈            | 1,920*1,080(px) /JPG파일                                  |                        |                                                                                  |         |
| 게이트 모니터 | 제출방법           | 이미지 제작 후 공연등록 신청서 작성 시,<br>공연 소개 파일과 함께 첨부 (zip 파일로 압축) |                        | [피스내요]                                                                           |         |
|         | 게이트 모니터 이미지 샘플 |                                                         | [월구대용]<br>관람등급         |                                                                                  |         |
|         |                | ·····································                   |                        |                                                                                  | 인터미션    |
|         | 사이즈            | 1,920*1,080(px) /JPG파일                                  |                        |                                                                                  |         |
| 메표소 모니터 | 제출방법           | 이미지 제작 후 공연등록 신청서 작성 시,<br>공연 소개 파일과 함께 첨부 (zip 파일로 압축) |                        |                                                                                  |         |
|         | 매표소 모니터 이미지 샘플 |                                                         |                        |                                                                                  |         |
|         |                |                                                         | <sup>5-0</sup><br>마스티2 | 이나가 함께하는 하프하프오케스트라의<br>또 시리즈 11th Stage<br>2024.05.08.(수) 19:30<br>강동아프센터 대극장 한강 |         |
|         | Box Office     |                                                         | E                      | 켓수령                                                                              |         |